2016

# COIGN CONSULTANTS

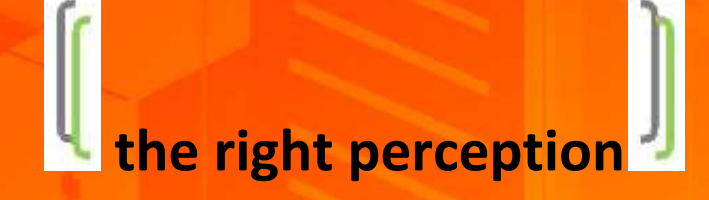

### e-Learning and Assessment Solution (eLAS)

## www.knowdedge.com

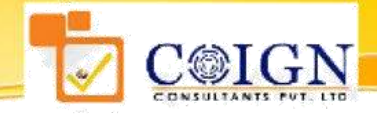

Tarnaka, Hyderabad. www.coign.net

### Brief Instructions about <a href="https://www.knowdedge.com">WWW.knowdedge.com</a>

1. After entering the login id **(College Roll No.)** and password, the user will be directed to the Welcome Page of the site.

Note: Please change your passwords immediately after you login for the first time.

- 2. The Welcome page has 4 different tabs on the top Learning, Assessment, Score Card and Ask an Expert.
- 3. The user to click on the **LEARNING** Tab to attempt the Topic Wise Exercises and Topic Wise Tests. (**Disabled for you**)
- On the left panel of the learning tab, there is a link named Sections.
   On clicking on the Section link, the user comes across the following options:
  - Quantitative Aptitude
    - Topic Wise Exercises
    - Topic Wise Test
  - Reasoning Ability
    - Topic Wise Exercises
    - Topic Wise Test
  - Verbal Ability
    - Topic Wise Exercises
    - Topic Wise Test
- The user to click on the ASSESSMENT tab to attempt Company Specific Test Papers. On clicking on the Company Papers link, the user comes across a drop down depicting the company specific papers available to them.
- 6. User is now redirected to the **selected** test area.
- 7. User to go through the instructions provided carefully before attempting the test by clicking on the **Take Test** tab.
- 8. The duration of the each test is provided against each topic and the timer starts ticking on the top right corner of the page to facilitate the user in knowing the time duration available in completing the test.
- 9. The left panel displays the various categories of aptitude depending on the test (**Quantitative Aptitude**, **Reasoning Ability** and **Verbal Ability**) and the number of questions each category has.
- After answering one question, the user can click on the <u>Next</u> link displayed on the top and bottom left of the test or alternatively click on the next button (|>). Same with the case of the <u>Previous</u> link and previous (<|) button.</li>

Note: Please take care that you don't click on the Submit button instead of Next or Previous. This might end your test abruptly.

- 11. The user also has an option of unchecking a question by clicking on the Clear button which is present both at the Top and Bottom of the screen.
- 12. At any point of the time if the user feels the need to go to a certain question, he / she can go to the list on the left panel and select the required question.
- 13. When a user is currently viewing a question, the corresponding number on the left panel remains grey. As and when a question is answered the button indicating the corresponding question number on the left panel turns green. In case a question is left unanswered it turns orange. This facilitates the user to check for any unanswered questions before submitting the test.

#### About the Software: WWW.KNOWDEDGE.COM

- 14. Immediately after the user submits the test, there is an alert asking the user to confirm if the user is sure about ending the test. If the user clicks on OK, a report displaying the test score is generated. It is a detailed report depicting the scores.
- 15. The user can login to the site anytime to view the score of the test taken by clicking on the tab **Score Card**, but will not be able to take the same test over and over again.
- 16. The user can post queries related to any specific topic / aptitude with the feature **Ask an Expert**, wherein the queries posted will be stored in the **Messages** section of the user, where later the user can login and check the response to his / her queries posted.
- 17. Any queries / issues related to the site and not specific to a certain topic / aptitude can be posted through the **Report A Query** tab available on the home page, replies to which will be sent across to the registered mail ids.

#### FOR A STUDENT AS A USER

#### Login Home Page:

Each and every student can login with a unique password generated with the login id which will be the student Roll number and cannot be modified. The password can be reset by the user after logging on to the site.

| Burner Peorflike      Super Peorflike      Werkanner      Werkanner      More Peorflike      Assesages   My Profile   Lagoat | Announce to benevicle days, the entert interactive feed that feature you in | Recommend a Friend Motifie Recommend Treatment |
|----------------------------------------------------------------------------------------------------|-----------------------------------------------------------------------------|------------------------------------------------|
|----------------------------------------------------------------------------------------------------|-----------------------------------------------------------------------------|------------------------------------------------|

| ~                                                                                                    | Home   Learning       | Assessments   Score Card   Ask An Expert |                                                                                                    |  |
|----------------------------------------------------------------------------------------------------|-----------------------|------------------------------------------|----------------------------------------------------------------------------------------------------|--|
| ~nour<br>edge                                                                                                    |                       |                                          |                                                                                                    |  |
| A product of COIGN +                                                                                                    | Change Pasaword       | Change Profile Photo                     | -                                                                                                    |  |
|                                                                                                    | Personal Details      |                                          | - Frank                                                                                                    |  |
| User Profile                                                                                                    | Unor Name:            | KDEDEM008                                |                                                                                                    |  |
|                                                                                                    | Hame:                 | KOEDEMO00                                |                                                                                                    |  |
| KDEDEM008                                                                                                    | Email Address :       | Kallamgnamintee@gmail.                   |                                                                                                    |  |
| the second second second                                                                                                    | Mobile Number         | 8985464549                               |                                                                                                    |  |
| and the second second se | Other Contact:        | 0430425454                               |                                                                                                    |  |
| Messages   My Profile   Logout                                                                                                    | Date of Birth i       | 28/04/1993                               |                                                                                                    |  |
|                                                                                                    | Gender                | Female *                                 |                                                                                                    |  |
|                                                                                                    | Address Line :        | D-noi4-                                  |                                                                                                    |  |
|                                                                                                    | State:                | Andhra Pradesh                           |                                                                                                    |  |
|                                                                                                    | City                  | legay awarta                             |                                                                                                    |  |
|                                                                                                    | Academic Defails      |                                          |                                                                                                    |  |
|                                                                                                    | Name Of College:      | Demo College 2014                        |                                                                                                    |  |
|                                                                                                    | Stream 1              | El Tech                                  |                                                                                                    |  |
|                                                                                                    | Branch                | Other                                    |                                                                                                    |  |
|                                                                                                    | Graduate Percentage : | 0.00                                     |                                                                                                    |  |
|                                                                                                    | Career Plan :         | Jeb •                                    |                                                                                                    |  |
|                                                                                                    |                       |                                          | ALC: NOT THE OWNER OF THE OWNER OF THE OWNER OWNER OF THE OWNER OF THE OWNER OF THE OWNER OF THE OWNER OF THE OWNER OF THE OWNER OF THE OWNER OWNER OWNER OF THE OWNER OWNER OWNER OWNER OWNER OWNER OWNER OWNER OWNER OWNER OWNER OWNER |  |

#### LEARNING

A section which, as the name suggests provides the user with a platform to have a better understanding of his / her aptitude skills, practice exercises and attempt tests related to aptitude.

| Knowf                          |     | Home   Learning   Assessments   Score Card   Ask An Expert                                                                                                    |  |
|--------------------------------|-----|----------------------------------------------------------------------------------------------------|--|
| Вебр                           |     | Learning                                                                                                    |  |
|                                |     | LEARNING is a section where one can learn various topics of aptitude with practice exercises followed by                                                                                                    |  |
| * A product of COIGN *         |     | tests available in each and every topic. It is a tool to practice aptitude with exercises, assess your skill<br>with the tests and excel in each of the topics provided.                                                              |  |
|                                |     | Quantitative Aptitude                                                                                                    |  |
| User Profile                   |     | Quantitative Aptitude is used mainly by recruiters to test one's speed in solving a problem and efficiency                                                                                                    |  |
| Welcome<br>KDEDEMO08           |     | with numbers which in turn makes them know how fast one can think and come-up with a solution<br>when encountered by a situation.                                                                                                    |  |
|                                |     | Logical Reasoning                                                                                                    |  |
| Messages   My Profile   Logout |     | Logical Reasoning mainly focuses on the logical thinking of a candidate, in other words efficiency of the<br>candidate in coming up with more than one perspective and finding the most suitable solution for any<br>given situation. |  |
|                                |     | Verbal Ability                                                                                                    |  |
| Quantitative Aptitude          | +   | Personal and professional relationships are formed and maintained only with good communication skills                                                                                                    |  |
| Topic Wise Exercise            |     | for which good language is mandatory. Verbal Ability tests one's grip on language, power to<br>comprehend, skill to interpret and analyze things.                                                                                     |  |
| Tonir Wise Test                |     | Technical Skills                                                                                                    |  |
| Topic Troc Tool                |     | Technical Skills are tested to decide in which part of the CORPORATE one can really imply one's skills                                                                                                    |  |
| Reasoning Ability              | 1.0 | and make it fruitful for the Organization.                                                                                                    |  |
| Verbal Ability                 | .+  | Learning is not compulsory.                                                                                                    |  |
| Tocholest Ability              | 1.  | But neither is survival.                                                                                                    |  |
| rechnical Ability              |     | W. Edwards Deming                                                                                                    |  |
| Assessment                     | -   |                                                                                                    |  |
|                                |     |                                                                                                    |  |

- The user is provided with a list of exercises to practice for each of the topics related to Quantitative Aptitude, Reasoning Ability, Verbal Ability and Technical Ability which can be attempted any number of times by a student.
- On visiting the Learning Section, the user can opt to attempt the TOPIC WISE EXCERCISES and is directed to a page where he or she can select the topic for practice.

| Know                          |    | Home   Learning   Assess | menta   Score C | ard   Ask An Expert      |                 |               |
|-------------------------------|----|--------------------------|-----------------|--------------------------|-----------------|---------------|
| Beta                          |    |                          |                 |                          |                 |               |
| * A product of COIGN *        |    | Select Topic Name        | LCM & HCF       | •                        |                 |               |
|                               |    | To View The Basic        | Content of the  | Topic Click Here : LCM   | 8.HCE           |               |
| User Profile                  |    | Package                  |                 | Exam Rame                | No.Of Questions | 1             |
| out rions                     |    | Standard Package - 35    | 4               | CM and HCF Exercise - 1  | 25              | Take Exercise |
| KDEDEMO08                     |    | Standard Package - 35    |                 | Old and HOF Exercise - 2 | 56              | Take Exercise |
| essages   My Profile   Logout |    |                          |                 |                          |                 |               |
| Quantitative Aptitude         |    |                          |                 |                          |                 |               |
| Tops: Vese Emiciae            |    |                          |                 |                          |                 |               |
| Topic Wise Test               |    |                          |                 |                          |                 |               |
| Reasoning Ability             | 14 |                          |                 |                          |                 |               |
| Vorbal Ability                |    |                          |                 |                          |                 |               |
| Technical Ability             |    |                          |                 |                          |                 |               |
|                               |    |                          |                 |                          |                 |               |

4 The exercises are free from any kind of time duration

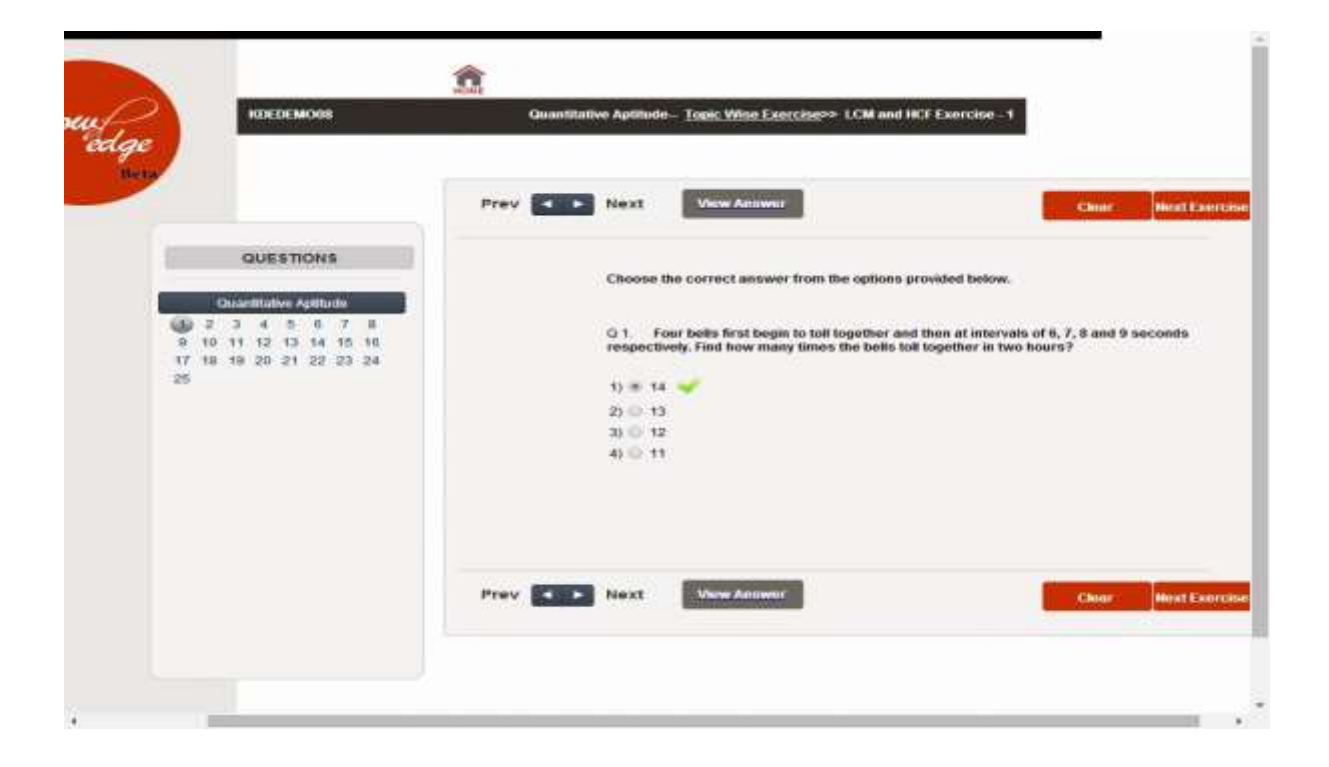

The user has an opportunity to view the solution to a particular question while practicing the question.

|                                                                                                    |                        | i ii |
|----------------------------------------------------------------------------------------------------|------------------------|------|
| <br>View Answer<br>Choose the correct answer from the options provided below.                                                                                                    |                        |      |
| Connect Options (1)     Connect Options (1)     Connect Options (1)     Connect Options (2)                                                                                                    |                        |      |
| The Not LCM of N, YA and W.<br>To Not LCM CARL Converse Multiplet by factor method, we reserve to prome factorize the normbers, take at the<br>$p = 2^3 \times 3^1$<br>$7 = 7^1$<br>$7 = 2^3$<br>$0 = 2^3$<br>$0 = 2^3$<br>$0 = 2^3$<br>The promes are 2.3.7 and their respective findhead powers are 3.2,1.<br>So, the LCM = $2^3 \times 3^2 \times 3^3 \times 3^3 \times 3^3 \times 3^3 \times 3^3$<br>No promes are 2.3.7 and their respective findhead powers are 3.2,1.<br>So, the LCM = $2^3 \times 3^2 \times 3^3 \times 3^3 \times 3^3 \times 3^3 \times 3^3 \times 3^3$<br>No understand that has helps not respective findhead powers are 3.2,1.<br>So, the LCM = $2^3 \times 3^2 \times 3^3 \times 3^3 \times $ | anna a sua na su funda |      |
|                                                                                                    | t Prove States         |      |

Following which the user can attempt topic wise tests pertaining to each and every topic. These tests are aimed to bring out the best in a student.

Similar to the Topic Wise Exercises, the user can visit the Learning page and opt for the particular aptitude and select the topic.

• Each of the tests is a timed test with a duration of 15 to 20 minutes depending on the number and level (easy, medium, difficult) of questions,

| Know                                                                                                    |       | Home   Learning   Assess                                                                                               | uments   Score Carl   A                                                                                                  | sk An Expert                                                               |                                           |                   |           |
|----------------------------------------------------------------------------------------------------|-------|----------------------------------------------------------------------------------------------------|----------------------------------------------------------------------------------------------------|----------------------------------------------------------------------------|-------------------------------------------|-------------------|-----------|
| A product of COIGN +                                                                                                    |       | Select Topic Name :                                                                                                    | LCM & HOF                                                                                                    | •                                                                          |                                           |                   |           |
| User Profile                                                                                                    |       | Recklore<br>Standard Package - 35                                                                                      | LOM & HOF1                                                                                                    | 20                                                                         | False                                     | Distantanee<br>20 | Take Test |
| RDEDEMOOR                                                                                                    |       |                                                                                                    |                                                                                                    |                                                                            |                                           |                   |           |
| essages ( My Profile   Logost                                                                                                    |       |                                                                                                    |                                                                                                    |                                                                            |                                           |                   |           |
| essages ( My Profile   Logost<br>Guantificitive Aptitude                                                                                                    |       |                                                                                                    |                                                                                                    |                                                                            |                                           |                   |           |
| GuardBatter Aptilia   Logost<br>GuardBatter Aptiliade<br>Topic Wise Exercise<br>Topic Wise Total                                                                              | *     |                                                                                                    |                                                                                                    |                                                                            |                                           |                   |           |
| Guardhathy Aptilia Logor<br>Guardhathy Aptiliath<br>Topy: Wise Exercise<br>Tops: Wise Tool<br>Reasoning Ability                                                               | *     |                                                                                                    |                                                                                                    |                                                                            |                                           |                   |           |
| Guardinative Aptitude<br>Guardinative Aptitude<br>Tops: Wee Exercise<br>Tops: Wee Exercise<br>Tops: Wee Exercise<br>Researching Ability<br>Verbal Ability                     | *     | Read the below instruc<br>A your less survices begins .                                                                | ctions before taking t                                                                                                   | <b>Obe exam.</b>                                                           |                                           |                   |           |
| Guardinative Aptiliate<br>Quardinative Aptiliate<br>Topy: Wese Exercise<br>Tops: Wese Exercise<br>Tops: Wese Tool<br>Response Autility<br>Verbat Ability<br>Technical Ability | * * * | Read the below instru-<br>A. Your test surance begins -<br>B. Once you and the test or<br>C. Olice on Nest or Previous | ctions before taking t<br>as soon as ploy www.the first<br>ins task duration gets compto<br>to manys firm one quartition | <b>Die exam.</b><br>rpzestise<br>ted, you with nat be<br>1 to anober. Your | aide to sull any of<br>uttawn with the su | the analysis.     | cowy      |

| KDEDEMOOR               | T                                                        | DPIC WISE TEST >> LCM & HCF1                        |
|-------------------------|----------------------------------------------------------|-----------------------------------------------------|
|                         |                                                          | TIME LEFT 00:19:53                                  |
|                         | Prev Next                                                | Claust                                              |
| QUESTIONS               | G 1. Find the greatest numb<br>remainder 5 in each caus. | er which will divide 261, 933 and 1381, leaving the |
| Occantitative Aphthetic | 41.01.24                                                 |                                                     |
| B 10 11 12 13 14 15 10  | 2) (a) 52                                                |                                                     |
| 7 18 19 20              | 3) (\$ 32                                                |                                                     |
|                         | 1) U 12                                                  |                                                     |
|                         | Prev K Noxt                                              | Citual                                              |
|                         | FIGY DE MONT                                             | Chur                                                |
|                         |                                                          |                                                     |

• on submission, provides the student with the score and performance rating pertaining to the test, improves the self awareness of a student with regard to time management and efficiency in attempting tests.

|                           | Score Snapshot        |              |  |  |  |
|---------------------------|-----------------------|--------------|--|--|--|
|                           | Total Time            | 20 Min       |  |  |  |
| >> Snapshot               | Time Taken            | 1 Min 27 Sec |  |  |  |
|                           | Maximum Score         | 20           |  |  |  |
| -> Question Wise Analysis | Questions Answered    | 14           |  |  |  |
|                           | Questions Unanswered  | 6            |  |  |  |
| >> Loval Wise Analysis    | Questions Correct     | 4            |  |  |  |
|                           | Questions Wrong       | 10           |  |  |  |
| >> Time Analysis          | Your Score            | 4            |  |  |  |
|                           | Quantitative Aptitude | 4 / 20       |  |  |  |
| -> Comparative ranking    | Performance           | Poor         |  |  |  |
|                           |                       |              |  |  |  |

#### **ASSESSMENT**

Assessment is a section where every student is introduced to company specific test papers pertaining to renowned companies like Infosys, TCS, CTS etc. Each of the tests is designed according to the original company pattern to make the student familiar with the pattern of respective company papers.

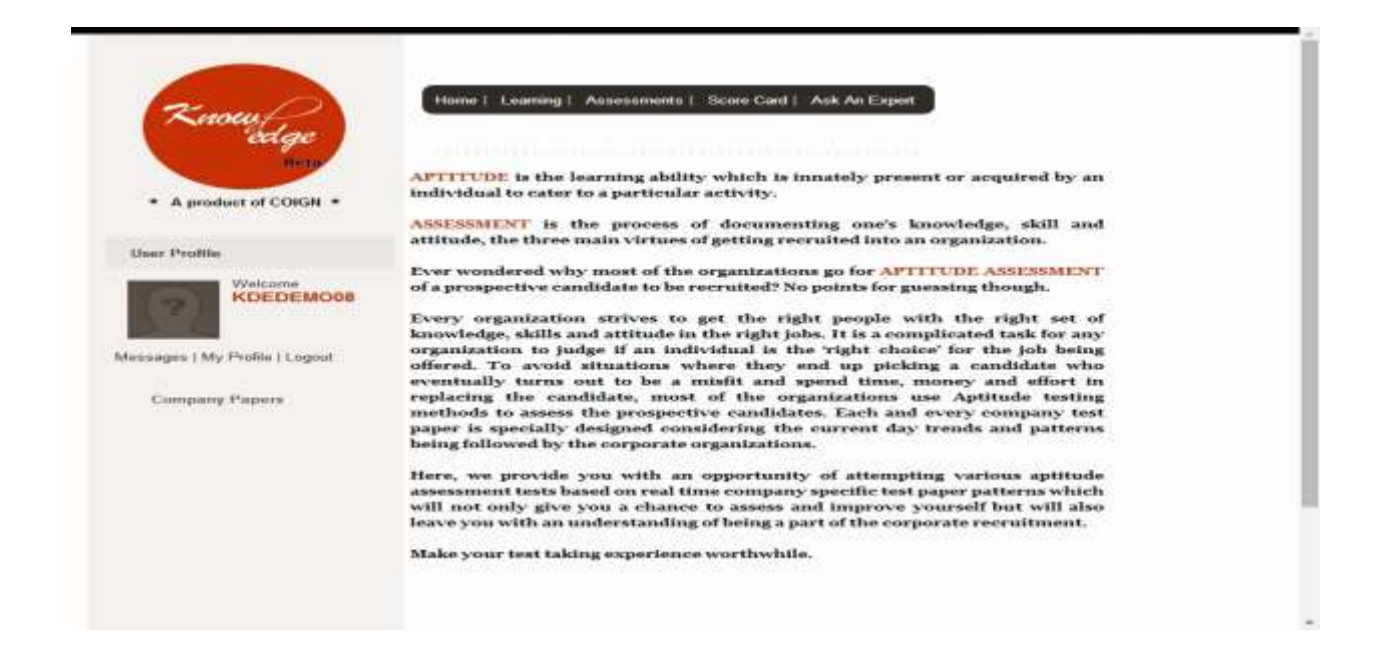

| Knowf<br>edge                                                                                                  | Home   Learning   Assess                                                                                                    | amanta   Score Card   Ask An Expert                                                                                                    |     |
|----------------------------------------------------------------------------------------------------|----------------------------------------------------------------------------------------------------|----------------------------------------------------------------------------------------------------|-----|
| * A product of COIGN *                                                                                         | Select CompanyName :                                                                                                    | Select •                                                                                                    | - 1 |
| User Profile                                                                                                   |                                                                                                    | CapGemini<br>CSC<br>CTS<br>E_LTMUS<br>E_Entropy                                                                                                    |     |
| Mezages   My Profile   Logout                                                                                  |                                                                                                    | Infosech<br>L&T<br>Syntel<br>TCS<br>Tech Mahindra<br>Verizon<br>Vintasa<br>Wupto                                                                                                    |     |
| Compared and the second second second second second second second second second second second second second se |                                                                                                    |                                                                                                    |     |
|                                                                                                    | Read the below instrue<br>A. Your test duration begins<br>B. Drice you and the test or th<br>C.Citck on Neet or Previous<br>when you (citc on Neet or Pri<br>D. Citck on Submit Test or<br>gestions ence you have en<br>you complete a lest the rece- | Ctions before taking the exam.<br>as soon at you way the first question.<br>The test duration gets completed, you will not be able to edit any of the answers<br>to move from one question to another. Your asswur will be saved automatically<br>edigus<br>her you have completed a test. You will not be able to edit ar review any of the<br>ded a tool, so please make ours to review all the questions before ending it. Once<br>if will be available under the Scorecard section. |     |
|                                                                                                    |                                                                                                    |                                                                                                    | -   |

Each of the tests is designed as per the pattern and duration on the lines of the original company specific test paper.

| KDEDEMO04                                         |          | COMPANY PAPERS >> TECH MAIUNURA PAPER - 2                                       |
|---------------------------------------------------|----------|---------------------------------------------------------------------------------|
|                                                   |          | TIME LEFT 01:19:06                                                              |
|                                                   | Prev < 🖻 | Next                                                                            |
| QUESTIONS                                         |          |                                                                                 |
| Constitution Latitude                             |          | Choose the correct answer from the option gives below                           |
| 1 2 2 4 5 5 7 B                                   |          | G 3 Mahesh invested Rs 1000 for months and Ravir interested Rs 800 for 4 months |
| 9 10 11 12 13 14 15 16<br>17 18 19 20 21 22 23 24 |          | they gained Rs 620,How much Rajvir will get out of it.                          |
| 25 26 27 28 29 30 31 32<br>33 34 35               |          | 1) 😳 320                                                                        |
| Reasoning Ability                                 |          | 2) 0 400<br>30 0 220                                                            |
| Verbul Ability                                    |          | 4) 😳 350                                                                        |
|                                                   |          | 5) i none                                                                       |
|                                                   |          |                                                                                 |
|                                                   | Prev < 🕨 | Next                                                                            |
|                                                   |          |                                                                                 |

#### **SCORE CARD**

Once the user submits the test, he or she can view the score card of the assessment test attempted in s snapshot.

|                              | KDEDEMOOR Standard Package 35 >> Company 2 | Specs >> Assessment >> Tech Materia |
|------------------------------|--------------------------------------------|-------------------------------------|
|                              | Score Sna                                  | pshot                               |
|                              | Total Time                                 | 80 Min                              |
| <ul> <li>Snepshot</li> </ul> | Time Taken                                 | 3 Min 32 Sec                        |
|                              | Maximum Score                              | 170                                 |
| > Question Wise Animits      | Questions Answered                         | 35                                  |
|                              | Questions Unanswered                       | 135                                 |
| Topic Wise Analysis          | Questions Correct                          | 5                                   |
|                              | Questions Wrong                            | 30                                  |
| >> Level Wise Analysis       | Your Score                                 | 5                                   |
|                              | Quantitative Aptitude                      | 2 / 35                              |
| -> Time Analysis             | Reasoning Ability                          | 1 / 35                              |
| /                            | Verbal Ability                             | 2 / 100                             |
| -> Comparative ranking       | Performance                                | Poor                                |
| -> Topic level Performance   |                                            |                                     |

- 4 Apart from this the student can always login anytime later and view the score card of a given test.
- At this instance the student will not only be able to view the earlier report but also will be able to view the correct answer of each question and an explanation for the solution provided which can be viewed for each and every question in the test paper.
- We are also providing the student with different analysis of the reports that will help him assess better and work towards self improvement.

#### **QUESTION WISE ANALYSIS –**

Provides a detailed question wise report which helps the student in assessing where he / she stands with respect to a particular topic. It provides the student with the analysis of the correct answer against the answer opted by the student, the suggested time against the time taken by the student in solving a question and the difficulty level of a particular question.

|                            |                                                                      |                                                                                       | <u>^</u>                                                                                                    |
|----------------------------|----------------------------------------------------------------------|---------------------------------------------------------------------------------------|----------------------------------------------------------------------------------------------------|
| <u>0</u>                   | KDEDEMOOD Eland                                                      | ard Package , 35 >> Company Papers >> As                                              | sessment >> Tech Mahindra Paper - 2                                                                                                    |
|                            |                                                                      | Question wise Analy                                                                   | sis                                                                                                    |
|                            | Quantitative Aptitude 8                                              | easoning Ability Verbal Ability                                                       |                                                                                                    |
| >> Snaphhot                | 26 27 28 30 31                                                       | 7 9 10 11 12 13 14 15                                                                 | 18 20 21 23 24 2                                                                                                    |
| >> Question Wise Analysis  |                                                                      |                                                                                       |                                                                                                    |
| >> Topic Wise Asalysis     | Q.1 3 men or 4 women ca<br>complete the same work?<br>1) 43<br>2) 15 | a complete a work in 43 days. How many                                                | days does 7 men and 5 women take                                                                                                    |
| Level Wine Analysis        | 4) 18                                                                |                                                                                       |                                                                                                    |
|                            | Correct Aaswer: 3<br>User Answer: 1                                  | Suggested Time: 50<br>Time Takon: 43                                                  | Difficulty Level: 2                                                                                                    |
| III Time Analysis          | Solution : No solution bei                                           | ng provided                                                                           |                                                                                                    |
| Contraction and the second | Q.2 Two pipes A and B car<br>min, first A and B are oper             | fill a tank in 30 min and 45 min respective<br>and After 8 min C is also opened .In h | ely. A waste pipe C can empty the ta<br>ow much time the tank will get filled.                                                                                                    |
| >> comparative ranking     | 1) 12                                                                |                                                                                       |                                                                                                    |
| >> Topic level Performance | 20 25<br>31 20<br>4) 18                                              |                                                                                       |                                                                                                    |
|                            |                                                                      |                                                                                       | THE REAL PROPERTY AND A DESCRIPTION OF A DESCRIPTION OF A |

#### TOPIC WISE ANALYSIS-

An extension of the score snapshot provided earlier, this report depicts the performance of a student for a particular test paper with respect to number of questions attempted correctly pertaining to each and every topic included in it.

|                            | <u><u><u></u></u></u>                                                                                              |                |  |  |  |
|----------------------------|----------------------------------------------------------------------------------------------------|----------------|--|--|--|
|                            | KDEDEMO08 Standard Package .35 >> Company Papers >> Assessment >> 1                                                | ech Mahindra I |  |  |  |
|                            | Topic Wise Analysis                                                                                                |                |  |  |  |
| >> Snepshot                | Quantitative Aptitude (2/35<br>Percentages: 0/3<br>Rock & Low: 0/2                                                 |                |  |  |  |
| ++ Question Wise Analysis  | Time & Dotton (0.14)<br>Time & Work: 0.7.2<br>Time & Distance: 0.7.4<br>Assertion: Allienticus and Mistance: 1.7.4 |                |  |  |  |
| >> Topic Wise Analysis     | Simple & Compound Interest: 0 / 5<br>Numbers: 0 / 5                                                                |                |  |  |  |
| >> Level Wise Analysis     | Sample Equations: 176<br>Partnerslip: 0/2                                                                          |                |  |  |  |
|                            | Reasoning Ability : 1/35                                                                                           |                |  |  |  |
| >> Time Analysis           | Number Series, letter series and mixed series : 1 / 11<br>Data Sufficiency : 0 / 3<br>Parties : 0 / 5              |                |  |  |  |
| >> Comparative ranking     | Figure Series: 0 / 10<br>Clocks: 0 / 2                                                                             |                |  |  |  |
| >> Topic level Performance | Calenders : 0 / 2<br>Analogies : 0 / 2                                                                             |                |  |  |  |
|                            | Verbal Ability : 2/100                                                                                             |                |  |  |  |

#### SECTION WISE LEVEL ANALYSIS -

With this report, the student gets to know his / her performance related to the difficulty level of the questions attempted and can easily work at his / her accuracy levels with the help of the detailed analysis of the number of questions at each level of difficulty attempted by the student, number of questions that are correct and that are incorrect.

|                            | SDEDEMO                     | an Sa                                         | ndard Package                 | .35 ×> Concurry Price | rs >> Assessment | ) >> Tech Mah |  |  |
|----------------------------|-----------------------------|-----------------------------------------------|-------------------------------|-----------------------|------------------|---------------|--|--|
|                            | Section Wise Level Analysis |                                               |                               |                       |                  |               |  |  |
|                            |                             | the state                                     | SA MA                         | Quantitative Apti     | lude             |               |  |  |
| ** Snapshot                | Easy 33<br>Nethers 25       | 1 6 5 22 8<br>35 1 17 19 27                   | 26 25 26 5 7<br>14 12 24 23 3 | 11522191              | 900              |               |  |  |
| Guestion Wise Analysis     | Diffoult 1                  |                                               |                               | Reasoning Abi         | iity             | and the       |  |  |
| The Toriel When Ambers     | 1000                        | an at                                         | A                             | Verbal Ability        |                  |               |  |  |
| - Topic man Analysis       |                             | 3                                             | otal Su                       | mmary of A            | nalysis          |               |  |  |
| >> Level Wse Analysis      | Details                     | Number of Australia Number of Questions Wrong |                               |                       |                  | Accuracy      |  |  |
|                            | Easy                        | 105                                           | 16                            | z                     | 14               | 12.50         |  |  |
| x= Timo Analysis           | Diffout                     | 12                                            | 4                             | 1                     | 3                | 25.00         |  |  |
|                            | Note                        | 8                                             |                               |                       |                  |               |  |  |
| >> Comparative ranking     | Green co                    | of indicates th                               | at the question               | is answered are corr  | ect              |               |  |  |
|                            | Red colo                    | r indicates that                              | the questions                 | answered are wrong    |                  |               |  |  |
| >> Topic level Performance | Gray col                    | or indicates that                             | t the questions               | are not attempted     |                  |               |  |  |

#### TIME ANALYSIS –

This report covers the aspect of the time taken by the student in attempting each and every question of a given test paper. We also provide the ideal suggested time for each particular question. This analysis helps the student to be aware of areas he or she needs to concentrate on with respect to managing time while attempting the company specific test papers.

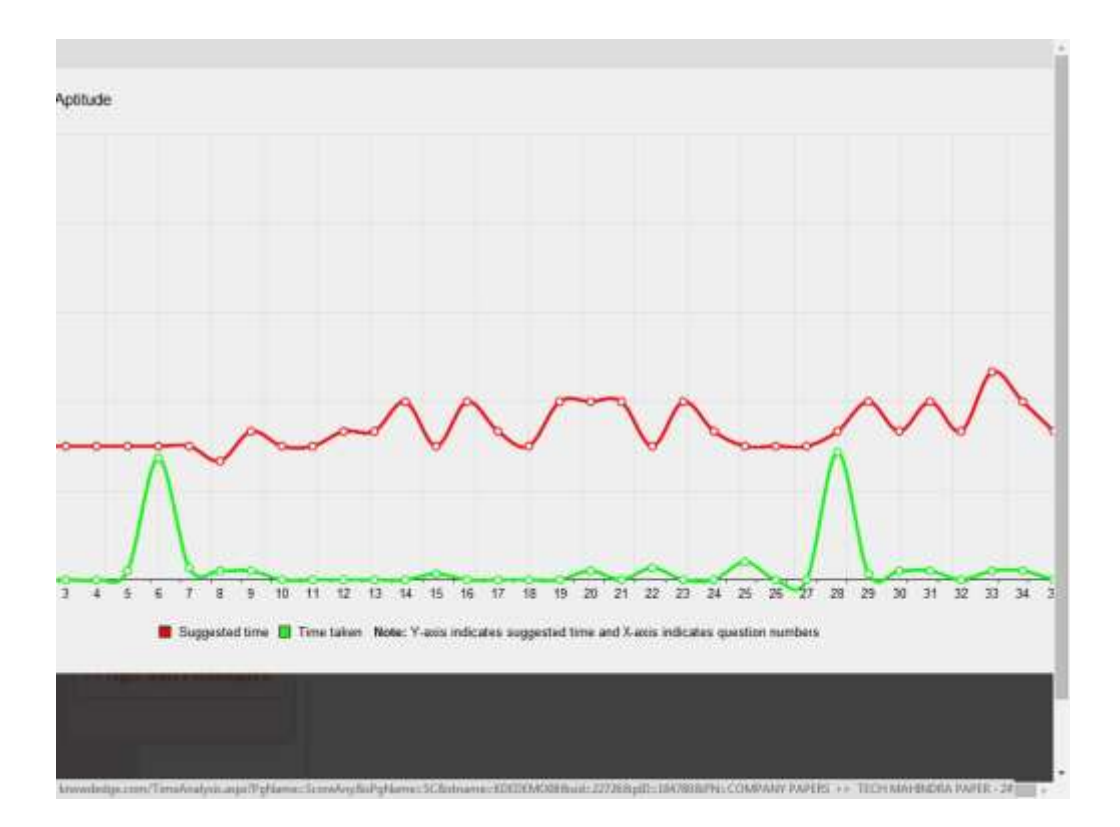

#### **COMPARITIVE RANKING -**

In this world of competition, it is always good to know where we stand on the line of our peers. This feature highlights on comparing the student score with scores of topper in the same college and also with the one who has been the topper among all those who have attempted this particular test online.

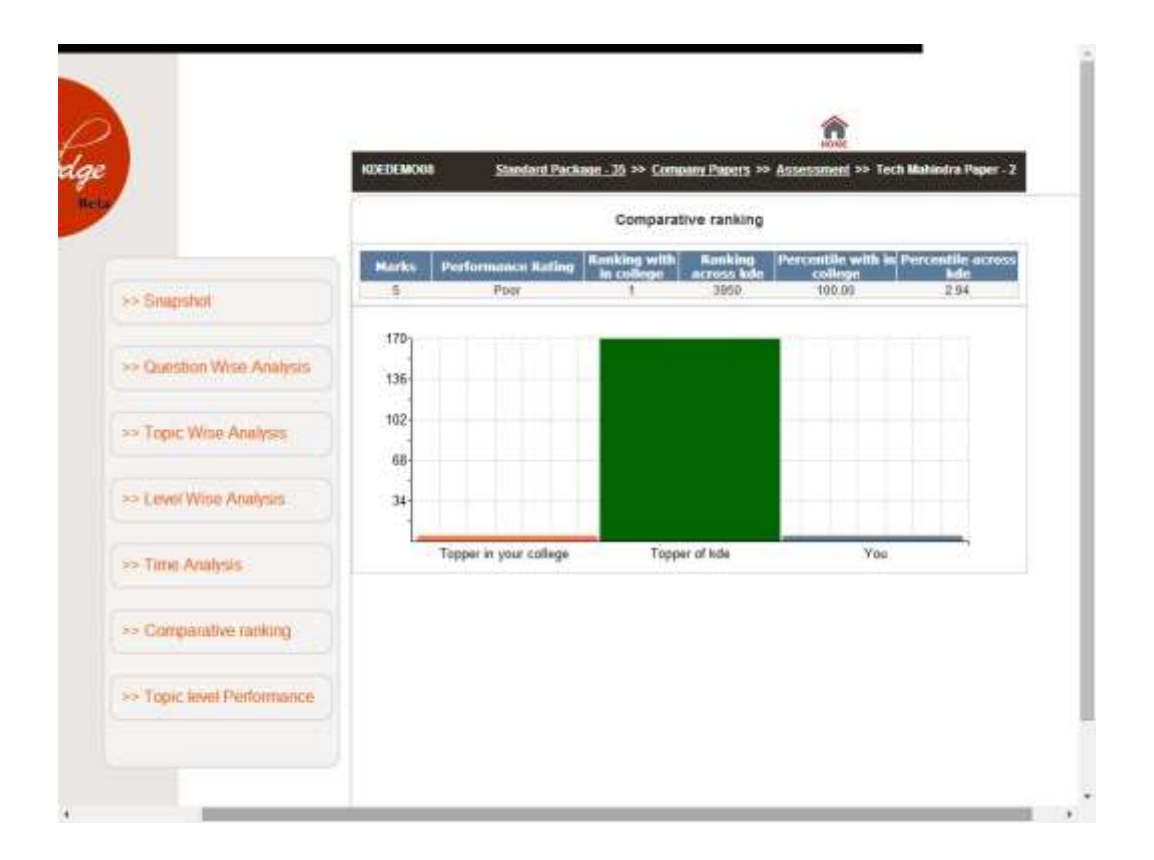

#### **TOPIC LEVEL PERFOMANCE ANALYSIS –**

This report gives a detailed analysis of the topic wise performance of a student making him know where he stands with respect to a particular topic.

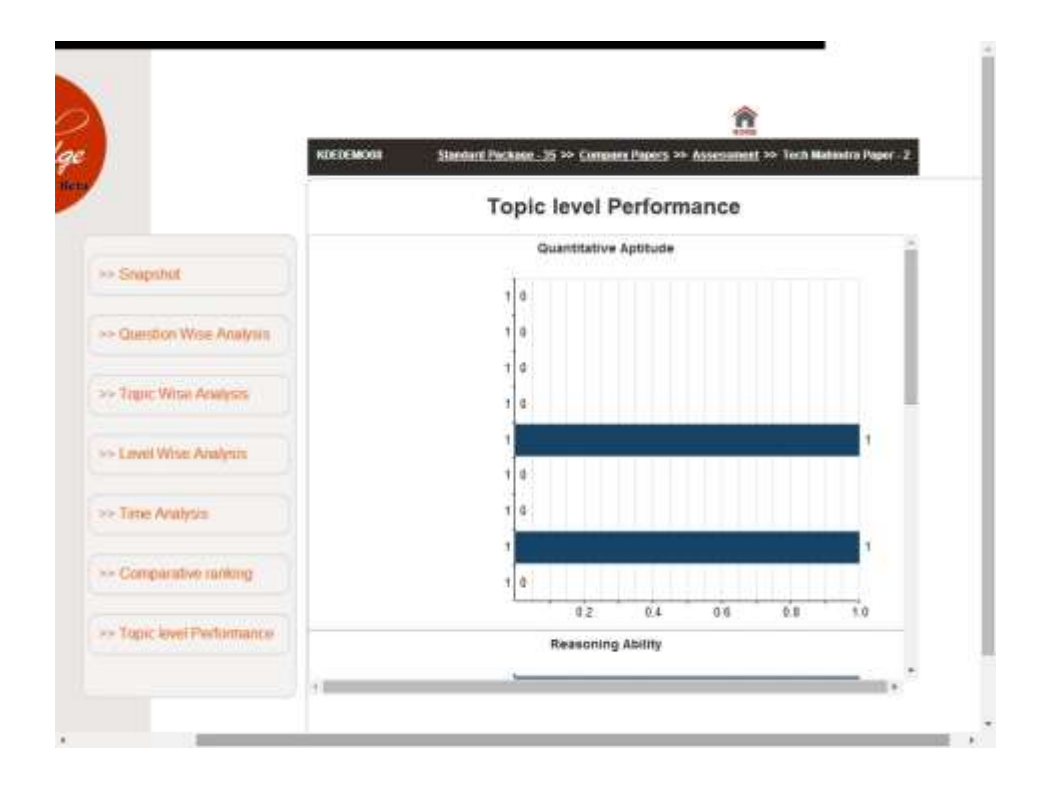

#### ASK AN EXPERT

If a student encounters a query or a doubt while attempting any of the tests there is an option of asking an expert, which will be resolved within the next 24 hrs of being posted. All these queries will be addressed by our team of experts and the student will be able to view them on logging onto the site.

Here the student has the option of selecting the aptitude and a specific topic in the aptitude in which he / she has the doubt.

| Rnow                                 | Home   Laaming   Assessments   Score Gard   Ask An Expert |  |
|--------------------------------------|-----------------------------------------------------------|--|
| A product of CONGN +                 | Welcome to Ask An Expert                                  |  |
| User Profile<br>Valcame<br>KDEDEMD08 | Aptillade Type: Select Y +<br>Yogde Harter: +             |  |
| Meanagen   My Profile   Logost       | Description:                                              |  |
|                                      | Gulmat Char                                               |  |
|                                      |                                                           |  |
|                                      |                                                           |  |

**4** The student can then log on and view the replies to the queries posted in the MESSAGES section.

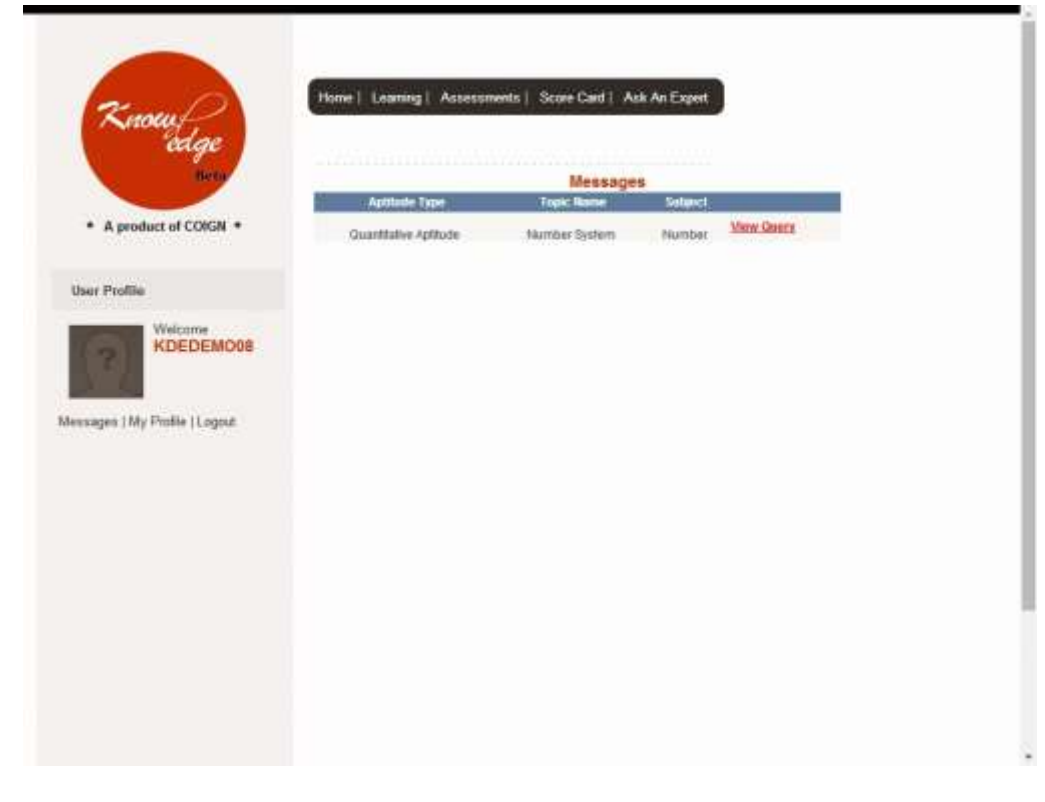